## メールアドレスをご登録いただいた方に ご予約日の前日に予約確認メールが届くようになりました

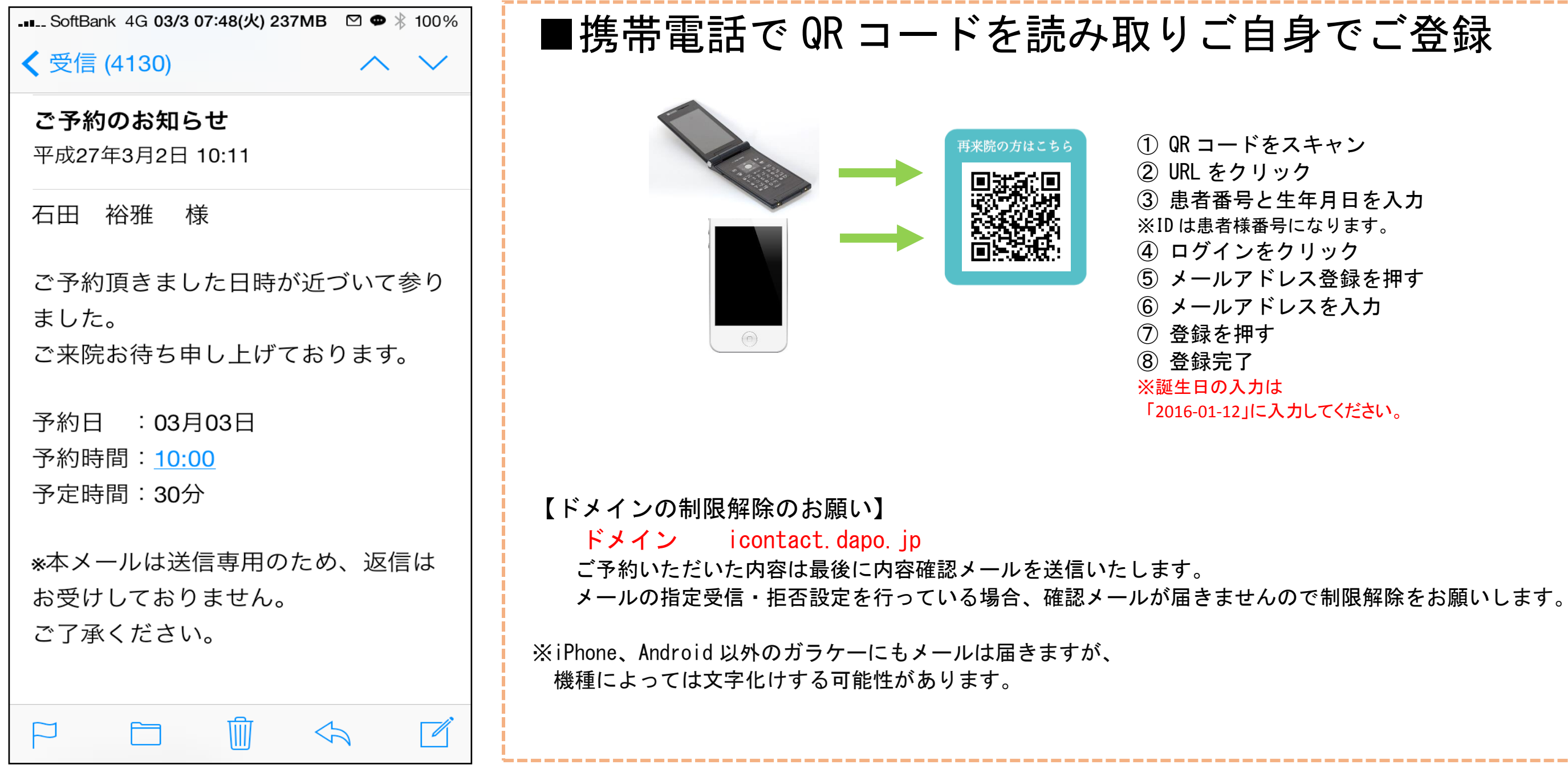

## ご自身でのご登録が難しい場合はどうぞお気軽に受付にお声がけください。 メールアドレスを用紙に記入いただき受付スタッフが代わりに登録を完了させます。

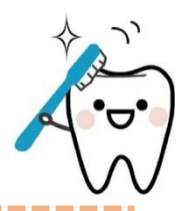

① QR コードをスキャン ③ 患者番号と生年月日を入力 ※ID は患者様番号になります。 ④ ログインをクリック (5) メールアドレス登録を押す ⑥ メールアドレスを入力 「2016-01-12」に入力してください。